# 论文查收查引提交流程

## 一、查收查引平台注册

1. 登录安徽医科大学图书馆网站, 点右上角: 查新站

| 協商日発       資源公現       中文數据库       分数学术       站内 搜索         済場入检索询       へ       皮       皮         ●題名       ●責任者       ○标准编码       ○出版者       ○案中号         ●       ●       ○       ①       ①       ②         ●       ・本協概兄       ・机构设置       ③       ○       ②       ③       ○         ●       ・本協概兄       ・机构设置       ③       ○       ○       ○       ○       ○       ○       ○       ○       ○       ○       ○       ○       ○       ○       ○       ○       ○       ○       ○       ○       ○       ○       ○       ○       ○       ○       ○       ○       ○       ○       ○       ○       ○       ○       ○       ○       ○       ○       ○       ○       ○       ○       ○       ○       ○       ○       ○       ○       ○       ○       ○       ○       ○       ○       ○       ○       ○       ○       ○       ○       ○       ○       ○       ○       ○       ○       ○       ○       ○       ○       ○       ○       ○       ○       ○       ○       ○       ○                                                                                                    | 1歳後日丞         資源交現         中文数据库         分数学术         站内 整索           (清稿)、检索词         C. 按 索         C. 按 索         C. 按 索         C. 按 索           ●施名         ○責任者         ○市准備码         C. 按 索         C. 按 索         C. 按 索           ●施名         ○責任者         ○市准備码         C. 按 索         C. 按 索         C. 按 索           ● 施名         ○責任者         ○市本協概兒         · · · · · · · · · · · · · · · · · · ·                                                                                                    | 自義 資源发現 中文數据库 外文數据库 谷歌学术 站内 整索         请输入检索询       ① 按 索         ●题名 ● 责任者 ●标准编码 ●出版者 ●案书号       ② 推 索         · 本協戰兒 · 机构设置<br>· 法協称局 · 开助时间<br>· 法協称局 · 开助时间       读 电 文<br>長 资 资       文<br>资 资       文<br>资 资       · 一         · 本協戰兒 · · 机构设置<br>· 法協称局 · · 开助时间       读 中 子 文<br>展 资 资       · · · · · · · · · · · · · · · · · · ·                                                                                                    |                  |            |      |     |    | NEW                                                                 |         |
|----------------------------------------------------------------------------------------------------|----------------------------------------------------------------------------------------------------|----------------------------------------------------------------------------------------------------|------------------|------------|------|-----|----|---------------------------------------------------------------------|---------|
| 读输入检索词         Q. 搜 索           ● 题名 《责任者》《标准编码》公出版者《索书号         图书站 致间》 [图书站 致间》 [高度发布]           ● 述 : : : : : : : : : : : : : : : : : :                                                                                                    | 请输入检索词     Q. 搜 索       ●题名 ○責任者 ○标准编码 ○出版者 ○索书号        ●题名 ○責任者 ○标准编码 ○出版者 ○索书号        ●        ●        ●        ●        ●        ●        ●        ●        ●        ●        ●        ●        ●        ●        ●        ●        ●        ●        ●        ●        ●        ●        ●        ●        ●        ●        ●        ●        ●        ●        ●        ●        ●        ●        ●        ●        ●        ●        ●        ●        ●        ● <tr< th=""><th>读输入检索词     C. 搜 索       ● 麵名 ○ 責任者 ○ 标:准编码 ○出版者 ○ 索书号     ○ 素件者       Y     · 本協概只     · 机构设置       · 法協和局     · 开助时间       · 法協和局     · 开助时间       · 公園添知     · 個規規則</th><th>馆藏目录 资源发现 中文</th><th>文数据库 外文数据库</th><th>谷歌学术</th><th>站内想</th><th>観索</th><th></th><th></th></tr<> | 读输入检索词     C. 搜 索       ● 麵名 ○ 責任者 ○ 标:准编码 ○出版者 ○ 索书号     ○ 素件者       Y     · 本協概只     · 机构设置       · 法協和局     · 开助时间       · 法協和局     · 开助时间       · 公園添知     · 個規規則                                                                                                    | 馆藏目录 资源发现 中文     | 文数据库 外文数据库 | 谷歌学术 | 站内想 | 観索 |                                                                     |         |
| <ul> <li>● 題名 ○责任者 ○标准编码 ○出版者 ○索书号</li> <li>● 題名 ○责任者 ○标准编码 ○出版者 ○索书号</li> <li>● 授予約24000 信息发布</li> <li>● 党党和修治问 信息发布</li> <li>● 党党和修治问 常用支布</li> <li>● 党党和修治问 常用支布</li> <li>● 党党和修治问 常用支布</li> <li>● 党党和修治问 常用支布</li> <li>● 党党和参加 * 利用教授工作 ● 10000 年間の本価の本価の # 10000 年間の本価の本価の本価の本価の本価の本価の本価の本価の本価の本価の本価の本価の本価の</li></ul>                                                                                                    | <ul> <li>● 題名 ○ 責任者 ○ 标准编码 ○出版者 ○ 索书号</li> <li>● 題名 ○ 責任者 ○ 标准编码 ○出版者 ○ 索书号</li> <li>● 四 該通知 ○ 前期 ○ 出版者 ○ 索书号</li> <li>● 四 該通知 ○ 前期 ○ 出版者 ○ 索书号</li> <li>● 四 該通知 ○ 前期 ○ 出版者 ○ 索书号</li> <li>● 回 該 和助 ○ 前期 ○ 出版者 ○ 索书号</li> <li>● 回 該 和助 ○ 二 ○ 二 ○ 二 ○ 二 ○ 二 ○ 二 ○ 二 ○ 二 ○ 二 ○</li></ul>                                                                                                    | <ul> <li>● 極名 ○ 责任者 ○ 标准编码 ○出版者 ○ 索书号</li> <li>● 極名 ○ 责任者 ○ 标准编码 ○出版者 ○ 索书号</li> <li>● 生協概只 ・机构设置 注 日 文<br/>: 「读命市局 ·开助时间 甚 资 教<br/>· 入流添加 · 備周処则 法 资 教</li> </ul>                                                                                                    | 请输入检索词           |            | < 搜∶ | 东   |    |                                                                     |         |
| 図井坊協研         信息友布           ・本協概況         ・机构设置         该         1         1         1         2020-00           ・対応電気の使用の中の中の中の中の中の中の中の中の中の中の中の中の中の中の中の中の中の中の                                                                                                    | 关于         ・本馆截见         机构设置         读         电         文         ·地馆安舍姆组织学习《习近平谈治国理政         2020-05           · 法馆安舍姆组织学习《习近平谈治国理政         2020-05         ·北馆安舍姆组织学习《习近平谈治国理政         2020-05         ·北馆安舍姆组织学习《习近平谈治国理政         2020-05           · 法馆东希局         · 开始时间         古         子 校         ·北馆安舍姆组织学习《习近平谈治国理政         2020-05           · 法院常开站家教会省 "十任词读描广机构         · 2020-05         ·北馆安舍姆组织学习《习近平谈治国理政         2020-05                                                                                                    | 資本協概兒         ・机构设置         支         自         交         自         支         のののの         ののののの         ののののののの         のののののののののののののののののののののののののののののののののののの                                                                                                    | ●肠名 ○青任者 ○标准编码 〇 | ◯出版者 ◯索书号  |      |     |    |                                                                     |         |
| 大・本値概況         ・机构设置         後         电         文         ・相信質支援時間43学习(习近平後)(個面理)         2020-09           ・本値概況         ・机构设置         後         电         次         ・相信質支援時間43学习(习近平後)(個面理)         2020-09                                                                                                    | 美工         ・本信概況         ・机构设置         读         电         文         ・光信気が確認の         2020-05           ・本信概況         ・机构设置         i         文         か         ・光信気が確認の         2020-05           ・活活気の面         ・用加时间         者         子         校         ・光信気が確認のです。         2020-05           ・活活気の面         ・用加时间         者         子         校         ・光信気が確認のです。         2020-05           ・活気の市局         ・用加时间         者         子         校         ・光信気が確認のです。         2020-05                                                                                                    | メ工         ・本値戦況         ・机构设置         法         电         文         1         1         2000-05         2000-05         2000-05         2000-05         2000-05         2000-05         2000-05         2000-05         2000-05         2000-05         2000-05         2000-05         2000-05         2000-05         2000-05         2000-05         2000-05         2000-05         2000-05         2000-05         2000-05         2000-05         2000-05         2000-05         2000-05         2000-05         2000-05         2000-05         2000-05         2000-05         2000-05         2000-05         2000-05         2000-05         2000-05         2000-05         2000-05         2000-05         2000-05         2000-05         2000-05         2000-05         2000-05         2000-05         2000-05         2000-05         2000-05         2000-05         2000-05         2000-05         2000-05         2000-05         2000-05         2000-05         2000-05         2000-05         2000-05         2000-05         2000-05         2000-05         2000-05         2000-05         2000-05         2000-05         2000-05         2000-05         2000-05         2000-05         2000-05         2000-05         2000-05         2000-05         2000-05         2000-05         2000-05 <th></th> <th></th> <th></th> <th></th> <th></th> <th></th> <th></th>                                                  |                  |            |      |     |    |                                                                     |         |
|                                                                                                    |                                                                                                    | 关<br>・本値観況         ・机构设置         读         电         文         ・北管文書師の二月殿(安大を中)         成人、全国の一月殿(安大を中)         2020-05           ・北管文書師の学习、473年である         ・北管文書師の学习、473年である         ・北管文書師の学习、473年である         2020-05         ・北管文書師の学习、473年である         2020-05           ・ 信命布局         ・开加时间         者         子         校         ・北陸田子湾、473年である         2020-05           ・ 信命布局         ・开加时间         者         子         校         ・北陸田子湾、484年の         2020-05           ・ 定参言参与北京都子和目主で         ・北陸田子湾、474年の         ・北陸田子湾、474年の         2020-05         -116         2020-05           ・ 注意         ・ 大管売却         ・ 田田内田子の、100-05         ・ 田田内田子の、100-05         -116         2020-05                                                                                                    |                  |            |      |     |    |                                                                     |         |
|                                                                                                    | マティング - 本官観光 - 机物设置 (法) 电 文 - 秋田田市道英雄ご小和市 - 2020-06     ・ (法会告局 - 开始时间 首 子 - 社 - 秋田田市道英雄宣都 - 十任国政推广机构 2020-06     ・ ・ 1 - 1 - 1 - 1 - 1 - 1 - 1 - 1 -                                                                                                    | 大         ・ れね没置         (该         电         又         ・ 和加力にはない。         ・ コンストロンはない。         ・ コンストロンはない。         ・ |                  |            |      |     |    | - SECTE AD AR NO 11 (15) THE FE OF HE ARE CONTROLLY ARE             |         |
| The second second |                                                                                                    |                                                                                                    |                  |            | 3    |     |    | <ul> <li>党支部参加"消费扶英共参与.脱贫攻坚养</li> <li>我馆堂支部组织学习《习近平谈冷国理府</li> </ul> | 2020-09 |

2. 点击: 安徽医科大学查收查引自助服务系统

安徽医科大学查收查引自助服务系统

查收查引范围:

(1) 查收(论文检索报告),论文被SCIE/SSCI、Medline、CSCD/CSSCI、北大核心期刊等数 据库收录证明;

(2) 查引(论文引用报告),论文被SCIE/SSCI、中国引文数据库(中国知网)等数据库引用 情况,包括引用频次(总被引和他引),引文列表等;

(3) 期刊的JCR分区和影响因子;

- (4) 其他(热点论文、高被引论文的检索证明等)。
- 注: 查收查引最常见类型包括职称评定、报奖、年终考核等。

#### 3. 点击注册新用户(注册后会收到手机短信提醒通过)后,

#### 再登录,如已有账户的可以直接登录。

| -        | <del>反登号</del> 泄 |      |
|----------|------------------|------|
| A 请输入手机号 |                  |      |
| 请选择所属机构  |                  | ~    |
| 6 请输入密码  |                  |      |
|          | 登录               |      |
| 记住登录状态   | 注册新用户            | 志记密研 |
|          | 其他登录方式: 🏫        |      |

| <u> </u>           | 查收查引委托                         |                           |                          |
|--------------------|--------------------------------|---------------------------|--------------------------|
| 1. 登录              | 后,"新建申请",                      | "填制表单"                    |                          |
| 象 <b>胆产 ^</b> 历史记录 | • 网络条款<br>服务条款,收费标准,使用指用       | 2 填制表单<br>填制质化书字稿, 确定监察条件 | 3 提交检索<br>导入编辑符检索论文,确认提交 |
| 新建申请               | 医放金数         收量标准         量付据目 |                           | 取消 単純表単 >                |
|                    |                                |                           |                          |

### 2. 填写正确的信息后,选择相应模板,点右上角:导入论文

| 安徽医科大学                                     | ≣ |                                    |        | V      | VITS收录        | 別用查证朋                    | <b> </b>        |                |               |          | 0 0 8              |
|--------------------------------------------|---|------------------------------------|--------|--------|---------------|--------------------------|-----------------|----------------|---------------|----------|--------------------|
| 受理馆员                                       | ^ |                                    | 委      | 无书内容   |               |                          |                 |                |               | 通知/领取    |                    |
| 艮 历史记录                                     |   | * 作者机: <del>安徽医</del> ;<br>构: 安徽医; | 科大学第一阶 | 属医院    |               |                          | 回短              | 信: 1525        | 51            | <b>a</b> | 附牛: 82ba123@qq.com |
| <ul> <li>员 待审记录</li> <li>员 新建报告</li> </ul> |   | 二级机构:                              |        |        | ٦             | Y                        | 领取方             | 5式: 〇 邮<br>〇 电 | 寄 💿 自耳<br>子报告 | 2 * 自取   | : 安徽医科大学图书 🗸       |
| 复审馆员                                       | ~ | * 作者姓: 添加当<br>* 名: 添加当             | 前作者    | 添加作者   |               |                          | 发票约             | きせい 🧿 不        | 需要发票          |          |                    |
| 系统管理                                       | ~ | 备注: 请输入                            | 备注内容   |        |               |                          | 附件上             | 上传: 土          | 上传            |          |                    |
|                                            |   | 请选择委托内容:<br>SCIE收录(<br>中英文收录引用     | 影响因子、) | CR发文年) | 根期<br>SCIE收录( | <b>吉检索报告</b><br>:影响因子、 〕 | 的用途勾进<br>CR最新年) | 中文核心           |               | 称论文检索    | SCIE收录及引用情况        |
|                                            |   | 数据库名称                              | 收录     | 总被引    | 他引            | 自引                       | 引文列表            |                | 年度            | 度范围      | 期刊分区/影响因子/         |
|                                            |   | WOS核心合集                            |        |        |               |                          |                 |                | 2017          | ~ 2022   | 期刊证明检索             |
|                                            |   | SCIE                               | >      |        |               |                          |                 |                |               | ~ 2022   | 期刊证明检索             |
|                                            |   | SSCI                               |        |        |               |                          |                 |                | 2017          | ~ 2022   | 通过刊名或刊号进           |
|                                            |   | A&HCI                              |        |        |               |                          |                 |                | 2017          | ~ 2022   | 引用范围               |

- 3. 建议采用以下三种方式导入论文:
- (1)校内用户采用文件导入方式:

文件导入方式具体流程如下:

①英文文献通过如下方式检索并下载保存:

打开安徽医科大学图书馆网站(http://210.45.97.5/),点击: 外文数据库,再点击: SCIE 数据库,打开后,一定要勾选 Web of science 核心合集:

| シ<br>上ibrary | ·話科大學圖書籍<br>of Anhui Medical University 前页 个人開始 1 | F鼠中心 医学中心 <b>的话说(108</b> ) | Web of Science <sup>®</sup> 信奈 标识出来列表 而史 副后期劳               | <u>9</u> 9 - 88 |
|--------------|---------------------------------------------------|----------------------------|-------------------------------------------------------------|-----------------|
| 相关栏目         | ▲ 当前位置: 图书油门户>建页 ~ 电子按算 ~ 外交動 BBR                 |                            |                                                             |                 |
| 中文数据库        | · ELSEVIER ScienceDirect ( SDOS) 對語識              | (2013-03-04)               | 探索跨学科内容                                                     |                 |
| ***          | . Wiley Online Library                            | (2013-03-04)               | 来自最值得的信赖的全球引文数据库                                            |                 |
|              | · Springer Link教練服務                               | (2013-03-04)               |                                                             |                 |
| ****         | · Nature Press Group                              | (2013-03-04)               |                                                             |                 |
| 中外又友親        | · LIVE 学核心期刊数据库                                   | (2013-03-04)               | Martine and Andrew MAAR . Martine .                         |                 |
| 免费资源         | ·牛津期刊现刊库                                          | (2013-03-04)               | WHITE CERTS WILL GE SOLITION (IN CHILDRIN ) 1/2 (3/5) CALLY |                 |
| 法基数字化资源      | · 济南泉万本地Publied                                   | (2013-03-04)               |                                                             |                 |
| 试用数据库        | · EBSCO公司数据库                                      | (2013-03-04)               | 文献 作者 被引使来文献 化学组织                                           | _               |
| 工具/软件        | · ProQuest硕博全文数据库                                 | (2016-12-01)               |                                                             |                 |
| # 5 # fl     | ·SpringerProtocols实验室指南                           | (2013-03-04)               | CENTS A                                                     |                 |
|              | ·国家科技器书文献中心NITL                                   | (2017-09-05)               | MINTIK                                                      |                 |
|              | ·Springer电子书                                      | (2014-05-08)               | + #35行 + #55日期15週 商品投资                                      |                 |
|              | ·wiley电子图书数编库                                     | (2014-05-08)               |                                                             | × 1818 62.00    |
|              | ·Ureader外文电子图书                                    | (2015-03-25)               |                                                             |                 |
|              | ·Biosis Previews                                  | (2013-03-04)               |                                                             |                 |
|              | SCIERRIN                                          | (2014-04-08)               |                                                             |                 |
|              | - JCR                                             | (2019-04-16)               |                                                             |                 |
|              | · E31                                             | (2019-04-16)               | Anhui Medical University C Clariven' 科書相任人                  |                 |
|              | - InCites                                         | (2019-04-16)               | Esta                                                        |                 |

从 Web of science 核心合集中检索到您需要提交的论文,如果 有多篇论文,先勾选论文添加到结果列表,再点击标记结果列表,最 后导出,选择"纯文本文件"格式导出,保存的文件格式为

"savedrecs.txt"

| 191 条来自 Web                                                 | of Science 核心合集 | 的结果:                                               |                                                                                      |                                                                      |                                                                                                    |              |                                               |                 |                                                                                                    |                                                                                                    |                   |
|-------------------------------------------------------------|-----------------|----------------------------------------------------|--------------------------------------------------------------------------------------|----------------------------------------------------------------------|----------------------------------------------------------------------------------------------------|--------------|-----------------------------------------------|-----------------|----------------------------------------------------------------------------------------------------|----------------------------------------------------------------------------------------------------|-------------------|
| Q, CAO YUNNA (行助)                                           |                 |                                                    |                                                                                      |                                                                      | 分析检察结果 引文服告                                                                                                    |              |                                               |                 |                                                                                                    |                                                                                                    |                   |
| ⇒ 葉初位素式経緯<br>出版物                                            | 您可能也得要          |                                                    |                                                                                      |                                                                      |                                                                                                    |              | O Clarivate                                   |                 |                                                                                                    |                                                                                                    | #+x - <b>8</b> 78 |
| 精练检索结果                                                      | _               | <b>•</b> 2022                                      |                                                                                      | Den al l                                                             |                                                                                                    |              | Web of Science" 18                            | NE NEER         | 州森 0 防史                                                                                                    |                                                                                                    | 09 - UB           |
| 在這種中投業。                                                     | ٩               | <b>2</b> 2/191                                     | 945-0548/1#                                                                          | EndNote Online                                                       | 相关性。                                                                                                    | ¢ _1/4 >     | 标记结果列表                                        |                 |                                                                                                    |                                                                                                    |                   |
| 快速过滤<br>                                                    | 2               | Novel var                                          | riants in helicase<br>AMR: 1-3: Cap. 3X<br>I REPRODUCTIVE D                          | EndNote Desktop<br>透加影響的 Publions 个人信息<br>纯文本文件<br>RIS               | fertility due to non-obstructive azoospermia                                                                                                    | 34           | 标记结果列表: 3 条检索结束                               | I. <sup>1</sup> |                                                                                                    | 864                                                                                                    | INTER STREET      |
| <ul> <li> <ul> <li> <ul> <li></li></ul></li></ul></li></ul> | 4<br>6<br>107   | Background<br>are idiopati<br>unknown. I           | 中市文献:R原分析<br>I Non-abstructive az<br>Nic. Although many N<br>h addition, R is diffic | BioTeX<br>Excel<br>制要符分類文件                                           | em of male infertility; more than half of the NGA patients<br>b genetic factors for NGA is majority of the patients are<br>its despite using the microsurgic: 二世元因素 | <b>学考文</b> 款 | #GHIXM<br>#GN                                 | 1               | 0.0 MM Com -<br>Endiate Cesive<br>Endices Cesive                                                                                                    | exe -                                                                                                    | 4/1 >             |
| 出版年                                                         | ~               | manager                                            | <u>AB92</u> ***                                                                      | 可打印的 HTML 文件<br>InCites                                              |                                                                                                    | RACE         | RUISER<br>BIEGENIER                           | Ċ               | 1 NOOPTEN BACENES ANON 1 ASB<br>Sec.02.55<br>Aug 34 2021 (\$228.20)<br>E. W1.8                                                                                                    | ead to make internaty due to non-obstructive aborigerma                                                                                                    | 34<br>##28        |
| 2021<br>2020<br>2019                                        | 34<br>38<br>28  | Pathoger<br>deletion<br>Xiaos. NE:3<br>Aug 2021 (8 | nesis of acephalic<br>in TSGA10<br>Wate, 3: (二): Zhu, EX<br>E球定意) ( <u>JOURNAL</u> ) | Elementaria<br>spermatozoa syndrome e<br>or Assisted REPRODUCTION AN | <ul> <li>aused by splicing mutation and de novo</li> <li>stattics</li> </ul>                                                                                        | 23           | 植物检索结果                                        |                 | Bollgrund Data<br>Bollgrund Datal<br>anknown in 教育中分開文件<br>mittightym 同行的同时的,文件                                                                                                    | , the mass seen from of noise electricity, now than half of the IOA particity steen decords, the precision down the IOA is a particular to the particular and the particular and the pa | 57.02             |
| □ 2018<br>□ 2017<br>全部查看                                    | 11<br>14        | Furgose To<br>performed                            | identify the genetic c<br>on the proband from                                        | auses for acephalic spermatozoa<br>a non-consanguineous to identify  | nyndrome. Methods Whole exome sequencing was<br>pathogenic mutations for acephalic spermatozoo syndrome.                                                            | 8-97.W       | NUMERICAN<br>NUMERICAN<br>IN the Cost of Cost |                 | Participanti di Antonio di Antonio di Antoni | 8 Siss syndrome caused by splicing mutation and de novo                                                                                                    | 23                |
| 文献送型                                                        | ٣               | 出版開設部                                              | <u>92</u>                                                                            | Contractor and write geto                                            | a addance il nel adjecto il de - 223355.                                                                                                    | 相关记录         | RHIDE                                         |                 | -                                                                                                    |                                                                                                    | <b>非可公司</b>       |

| 将记录导出为纯文本文件              | ×            | 新建下载任务                                                            | ×  |
|--------------------------|--------------|-------------------------------------------------------------------|----|
| 记录选项<br>● 页页 上的所有记录      |              | 网址: blob:https://www.webofscience.com/89cddf36-c0bf-4683-bbcc-716 |    |
| ○ 记录: 1 至 1000           | ion-         | a 名称: savedrecs.txt 2.21 KB                                       |    |
| 一次不能超过 1000 条记录<br>记录内容: | y; mc<br>NOA | 下载到: C:\Users\ckzx\Desktop 剩: 371.63 GB ▼ 浏览                      |    |
| 作者、标题、来源出版物 ~            | e mici       |                                                                   | -1 |
| 寺出 取消                    |              | <u>且</u> 接打开 下载 取消                                                |    |

②中文文献通过如下方式检索并下载保存:

| 点击"                                                                                                    | '中文教                                                                                                    | 数据                                                                                                    | 车"                                                                                                    | , –                                                                                                    | — <del>;</del>                                                                                                    | 双儿                                                                                                    | 择                                                                                                    | "中                                                                                                    | 国                                                                                                    | 2H IV                                                                                                    |                                                                                                    |                                                                                                    | / ] /                                                                                                    | <u>ل</u>                                                                                                    | ' 耳                                                                                                    | 도 "                                                                        |
|----------------------------------------------------------------------------------------------------|----------------------------------------------------------------------------------------------------|----------------------------------------------------------------------------------------------------|----------------------------------------------------------------------------------------------------|----------------------------------------------------------------------------------------------------|----------------------------------------------------------------------------------------------------|----------------------------------------------------------------------------------------------------|----------------------------------------------------------------------------------------------------|----------------------------------------------------------------------------------------------------|----------------------------------------------------------------------------------------------------|----------------------------------------------------------------------------------------------------|----------------------------------------------------------------------------------------------------|----------------------------------------------------------------------------------------------------|----------------------------------------------------------------------------------------------------|----------------------------------------------------------------------------------------------------|----------------------------------------------------------------------------------------------------|----------------------------------------------------------------------------|
| " . 把您                                                                                                    | 要查                                                                                                    | 的文词                                                                                                    | 献椧                                                                                                    | 索l                                                                                                    | #3                                                                                                    | 来.                                                                                                    | 以                                                                                                    | "Е                                                                                                    | ndN                                                                                                    | ote                                                                                                    | "格                                                                                                    | 士.                                                                                                    | 루님                                                                                                    | Ⅎ붖                                                                                                    | +保                                                                                                    | 存                                                                          |
| <b>支微監科大學</b><br>Library of Anhui Medical                                                                                                    | B<br>言席<br>University                                                                                                    | 首百一个人間共同                                                                                                    | 下载中心 医空                                                                                                    | Dr)、 中新城 (1                                                                                                    | (06)                                                                                                    |                                                                                                    |                                                                                                    | brary of.                                                                                                    | Anhui Med                                                                                                    | 學圖-                                                                                                    | e K                                                                                                    | 首页个                                                                                                    | 人間书館 下                                                                                                    | 80<br>80<br>80<br>80<br>80<br>80<br>80<br>80<br>80<br>80<br>80<br>80<br>80<br>8                                               | 医学中心                                                                                                    | fe:35/96 (Y06)                                                             |
| and                                                                                                    |                                                                                                    |                                                                                                    | DAE :                                                                                                    |                                                                                                    | -                                                                                                    | 6                                                                                                    | 相关栏目                                                                                                    |                                                                                                    | <b>d</b> ====0.030;                                                                                                    | 1915年1月4 - 18                                                                                                    | □ → 电子波道 → 中文                                                                                                    | 8984                                                                                                    |                                                                                                    |                                                                                                    |                                                                                                    |                                                                            |
| 2011日<br>日本                                                                                                    | 谷都学术 站内撤销<br>Q、搜 素                                                                                                    | Bernar H                                                                                                    | (c).246                                                                                                    |                                                                                                    |                                                                                                    | •                                                                                                    | 中文数据库<br>外文数据库<br>多媒体资源<br>中外文发现<br>馆画数字化资<br>试用数据库                                                                                                    | 28                                                                                                    | 中文社会科学引<br>着皮网<br>书香安留图科大<br>高校课程资源共<br>封夕乐考网<br>中国科学引文数<br>中华数字书符                                                                                                    | 文素引<br>学<br>享平台<br>偏库(CSCD)                                                                                                    |                                                                                                    |                                                                                                    |                                                                                                    |                                                                                                    |                                                                                                    | (2017-1<br>(2016-1<br>(2015-1<br>(2015-1<br>(2015-1<br>(2014-1<br>(2014-1) |
| <ul> <li>住 (1990) State</li> <li>子 合 (1990) State</li> <li>子 合 (1990) State</li> <li>注 (1990) State</li> <li>注 (1990) State</li> <li>注 (1990) State</li> <li>注 (1990) State</li> <li>注 (1990) State</li> <li>(1990) State</li> <li>(1990) St</li></ul>                                                                                                    | 5000000000000000000000000000000000000                                                                                                    | <ul> <li>電新集到校園书</li> <li>第三章超星环境</li> <li>党支部召开党史</li> <li>男书馆党支部联</li> <li>第五當校開厚创</li> <li>(第家山到数书馆</li> </ul>                                                                                                    | 1個選択協导工作<br>1月度が大変な変更にない<br>1年50枚賞を整治の生活。<br>10分野学校研究党の前期<br>1位け大変変展相思<br>1歳所指导工作                                                                                                    | 202<br>E. 202<br>E 202<br>E. 202<br>202<br>202<br>000                                                                                                    | 21-09-02<br>21-08-26<br>21-06-25<br>21-06-21<br>21-06-04<br>21-06-02                                                                                                    | :<br>:<br>:                                                                                                    | 工具/软件<br>联系货们<br>NoteExpre                                                                                                    |                                                                                                    | e线图情<br>使秀知识库<br>超星数字图书馆<br>中国知网<br>挽書信息资源系<br>万方数据库                                                                                                    | ia                                                                                                    |                                                                                                    |                                                                                                    |                                                                                                    |                                                                                                    |                                                                                                    | (2013-<br>(2013-)<br>(2013-)<br>(2013-)<br>(2013-)<br>(2013-)              |
|                                                                                                    |                                                                                                    |                                                                                                    |                                                                                                    |                                                                                                    |                                                                                                    |                                                                                                    |                                                                                                    |                                                                                                    | CBM(中国生物語<br>·博費中文电子期                                                                                                    | E学文劇数据成<br>刊                                                                                                    | s)                                                                                                    |                                                                                                    |                                                                                                    |                                                                                                    |                                                                                                    | (2013-)<br>(2013-)                                                         |
| ok/新书 * 特色服:                                                                                                    | *                                                                                                    |                                                                                                    |                                                                                                    |                                                                                                    | E                                                                                                    |                                                                                                    | 学                                                                                                    | 术師刊 学                                                                                                    | 方略学科导航系<br>位位文 会                                                                                                    | ie<br>/ 根纸                                                                                                    | 年業                                                                                                    | 閉书                                                                                                    | 刼                                                                                                    | 标准                                                                                                    | 成果                                                                                                    | (2013-4                                                                    |
| ok/新书 * 特色展结                                                                                                    | •                                                                                                    |                                                                                                    | 作者反文始素                                                                                                    | 句子检索                                                                                                    | -608                                                                                                    | 18   11.975118   8.5                                                                                                    | 「<br>(構)<br>(構)<br>(構)<br>(構)<br>(構)<br>(構)<br>(構)<br>(構)                                                                                                    | 术期刊 学<br>345万<br>圓: 总库 (作                                                                                                    | ウ酸学科导航系<br>位论文 会(<br>1.6万 345<br>者単位: 安朝医科大学                                                                                                    | ee<br>2 扱約<br>131<br>) 主题定制                                                                                                    | <mark>年輩</mark><br>翻訳                                                                                                    | 图书<br>0<br>•                                                                                                    | 朝                                                                                                    | <sup>摊</sup><br>12<br>▼                                                                                                    | 成果<br>327<br>到 105,531 祭練                                                                                                    | (2013-<br>)<br>業 1/300 )                                                   |
| ok/新非 *特色服装<br>@ Refer # 特色服装<br>Refer # Referst # Referst# Referst # Referst # Referst # | <b>%</b>                                                                                                    |                                                                                                    | 作者反文始要                                                                                                    | 句子检索                                                                                                    | -600<br># 2                                                                                                    | 線   和刊3線   引<br>注天中检索                                                                                                    |                                                                                                    | 大期刊 学<br>345万<br>国:乾隆(作)                                                                                                    | - 方転字和号配系<br>位论文 会(<br>1.64万 345<br>者単位: 安報医和大学<br>藤 提置環                                                                                                    | ee<br>2 初期<br>3 主题定制<br>导出与分析 >                                                                                                    | <b>年鉴</b><br>機械                                                                                                    | ■●●●●●●●●●●●●●●●●●●●●●●●●●●●●●●●●●●●●●                                                                                                    | 5利<br>                                                                                                    | <sup>加推</sup><br>12<br>戦<br>減                                                                                                 | 成果<br>327<br>到 105,531 繰<br>显示 20 v                                                                                                    | (2013-<br>2013-<br># 1/300 >                                               |
| bk/新非     *特色服            受除計算多句           受除計算多句             传書聖で、影響語法等           新聞になっていた。                                                                                                    | *                                                                                                    | 構成化字<br>そ <u>2</u> 世紀家<br>と                                                                                                    | 作者发文始素                                                                                                    | 676課<br>服                                                                                                    | -635                                                                                                    | KA NARAKA (K)<br>Karaka                                                                                                    | 学。<br>1915年<br>日<br>日<br>日<br>日<br>日<br>日<br>日<br>日<br>日<br>日<br>日<br>日<br>日<br>日<br>日<br>日<br>日<br>日<br>日                                                                                                    | 术期刊 学<br>3.45万<br>■ 説年 (作<br>1 金选 已誌: 4                                                                                                    | (加)(文)<br>(以)(大)<br>(以)(大)<br>(以)(大)<br>(以)(大)<br>(以)(大)<br>(以)(大)<br>(以)(大)<br>(以)(大)<br>(以)(大)<br>(以)(大)<br>(以)(大)<br>(以)(大)<br>(以)(大)<br>(以)(大)<br>(い)(大)<br>(い)(大)<br>(い)(大)<br>(い)(大)<br>(い)(大)<br>(い)(大)<br>(い)(大)<br>(い)(大)<br>(い)(大)<br>(い)(大)<br>(い)(大)<br>(い)(大)<br>(い)(<br>(い)(                                                                                                    | eke<br>()<br>()<br>主题世紀<br>()<br>年期<br>()<br>()<br>()<br>()<br>()<br>()<br>()<br>()                                                                                                    | <b>年鉴</b><br>检察历史<br>G&(17714-2015 権式马<br>知闲祥学 (原E-Study)                                                                                                    | <b>啓邦</b>                                                                                                    | <b>专利</b><br>发表的(+ 初)<br>发表时间                                                                                                    | <del>桃</del><br>12<br>戦<br>残馬車                                                                                                | 成果<br>327<br>到 105,531 祭練<br>显示 20 ¥<br>被引 下戦                                                                                                    | (2013-<br>(2013-<br>集 1/300 )<br>開 開<br>麗作                                 |
| bk/新書         * 特色展台                                                                                                    | <b>务</b><br>●<br>■<br>■<br>■<br>■<br>■<br>■<br>■<br>■<br>■<br>■<br>■<br>■<br>■<br>■<br>■<br>■<br>■<br>■                                                                                                    | 局限化体                                                                                                    | 作推交过续<br>年春 (11)                                                                                                    | 好鍵懸                                                                                                    | -1808<br>橋家<br>稲田 12                                                                                                    | は、10070年、85<br>日本中世家<br>成長<br>27                                                                                                    |                                                                                                    | 大明刊 学<br>345万 (作<br>国: 总库 (作<br>好像精油取量的<br>期依复更量                                                                                                    | - 20第7年4年84年<br>- 20第7年4年84年<br>- 2015<br>- 2017<br>- 2017 | ee                                                                                                    | 年 <u>基</u>                                                                                                    | 图书<br>↓<br>↓<br>財務: 租稅還<br>末源<br>助務志                                                                                                    | <b>专利</b><br>发表时间 + 按51<br>发表时间<br>2021-10-09                                                                                                    | <mark>标准</mark><br>12<br>天戦<br>取振率<br>期刊                                                                                      | 成果<br>327<br>到 105,531 錄編<br>显示 20 ¥<br>被引 下戦                                                                                                    | (2013-4<br>来 1/300 )><br>田 三<br>愛作<br>主 日 会 例                              |
| 0k/新株         *特色展出                                                                                                    | き<br>                                                                                                    | Ritter Sutter                                                                                                    | 作意文说家                                                                                                    | 676課<br>回答<br>· · · · · · · · · · · · · · · · · · ·                                                                                                     | -1000<br>#2<br>Rule<br>20<br>Rule<br>Tre                                                                                                    |                                                                                                    | (1) (1) (1) (1) (1) (1) (1) (1) (1) (1)                                                                                                    | ★期刊 学<br>345万 学<br>国:8年(作)<br>全选已选:4<br>行標標與型目<br>時期生生研究<br>的相关性研究                                                                                                    |                                                                                                    | <ul> <li>株</li> <li>人 反好<br/>131</li> <li>主服定制</li> <li>早出写影析。</li> <li>早出交前,<br/>可成化の析,</li> <li>木后悪心呕吐及</li> <li>財祥硯化病交程</li> </ul>                                                                                                    | 年 <u>第</u><br>住意玩き<br>68/17714-2015 能活き<br>灯炉荷学 (原とStudy)<br>CAI-CD 能活き文<br>APAEEES文<br>豊新 (日文地式)                                                                                                    | 图书<br>0                                                                                                    | <b>专利</b><br><b> 发表的词 + 在31</b><br>及来时间<br>2021-10-09<br>2021-10-08                                                                                                    | <mark>标准</mark><br>12<br>一<br>税<br>一<br>税<br>一<br>税<br>の<br>照<br>年<br>一<br>別                                                  | 成果<br>327<br>到 105,531 条组<br>显示 20 •<br>被引 下戦                                                                                                    | (2013-4<br>東 1/300 )><br>副 三<br>愛作<br>よ D 合 句<br>よ D 合 句                   |
| ok/新#         *特色展台           With the state            ###2.84            ###2.84            ###2.84            ###2.84            ###2.84            ###2.84            ###2.84            ###2.84            ###2.84            ###2.84            ###2.84            ###2.84                                                                                                    | 学和部刊 学校の文<br>学和部刊 学校の文<br>学和部日 学校の文<br>学和部日 学校の文<br>学和部日 学校の文<br>学校の文<br>学校の<br>学校の文<br>学校の<br>学校の<br>学校の<br>学校の<br>学校の<br>学校の<br>学校の<br>学校の                                                                                                    | ARtix Suita<br>V<br>X<br>B<br>Elex usat<br>Record                                                                                                    | 作意双始索<br>年春 ■8<br>■ ●<br>■ ●<br>■ ●                                                                                                    | 电子检索<br>组制:                                                                                                    | - 1000-<br>- 1000-<br>- 2<br>- 2<br>- 2<br>- 2<br>- 2<br>- 2<br>- 2<br>- 2<br>- 2<br>-                                                                                                    | 11 100000 (83<br>100000 (83<br>10000 (80<br>10000 (80<br>10000) (80<br>10000 (80<br>10000) (80<br>10000 (80<br>10000) (80<br>10000) (80)0) (80<br>10000) (80)0) (80)00) (80)00) (80)00) (80)00) (80)00) (80)00) (80)00) (80)00) (80)00) (80)00) (80)00) (80)00) (80)00) (80)0) (80)00) (80)0) (80)0) ( | <ul> <li>第3</li> <li>第3</li> <li>第3</li> <li>第3</li> <li>第3</li> <li>第3</li> <li>第3</li> <li>第3</li> </ul>                                                                                                    | 术期刊 学<br>143万 学<br>143万 学<br>143万 学<br>1435 已选:4<br>行標構由取量<br>145度 已选:4<br>形恢复 百日关证<br>期恢复 百日关证<br>期的相关性研讨<br>医疗失效模式<br>医疗失效模式                                                                                                    |                                                                                                    | (4) 预算<br>131<br>131<br>131<br>131<br>131<br>131<br>131<br>131<br>131<br>13                                                                                                    | 年 <u>期</u><br>住業历史<br>GRT 7714-2015 能活<br>JRR音学 (限E-Study)<br>CAL-CD (総計文文<br>APAを括定文<br>基計 (自文地)<br>書前 (自文地)<br>客前(のな)<br>Révindes                                                                                                    | 图书<br>0<br>↓<br>按示: 43元度<br>来源<br>±辨杂志<br>±斜至学<br>+ #42元章                                                                                                    | <b>专利</b><br><b> 发表时间 + 表引</b><br>发表时间<br>2021-10-09<br>2021-10-08<br>2021-10-08                                                                                                    | <mark>編建</mark><br>22<br>一<br>戦<br>で<br>後<br>一<br>数<br>間<br>年<br>明<br>一<br>明                                                  | 成果<br>327<br>到 105,531 祭練<br>墨示 20 ▼<br>被引 下載                                                                                                    | (2013-4<br>来 1/300 )><br>照 Ⅲ<br>服作<br>主 日 ☆ ④                              |
| 0k/新非         *特色服                                                                                                    | ★ デオ取利 学校公文 4<br>1.45 1.45<br>また5 1.45<br>金融を8 (内容からを起かっ<br>金融を8 (内容からを起かっ<br>金融を8)、10501編93編9<br>記名<br>2012年2月30日の<br>2012年2月3日の<br>2012年2月3日の<br>2012年2月3日の<br>2012年2月3日の<br>2012年2月3日の<br>2012年3月3日の<br>2012年3月3日の<br>2013年3月3日の<br>2013年3月3日の<br>2015<br>2015<br>2015<br>2015<br>2015<br>2015<br>2015<br>2015 | Retter 61468<br>2 2 2 2 2 2 2 2 2 2 2 2 2 2 2 2 2 2 2                                                                                                     | 作意交送家     年書      居各     東京      駅     和     和      和      和       和       和       和       和       和       和       和        和        和         和         和 | <ul> <li>67位家</li> <li>65</li> <li>65</li> <li>65</li> <li>65</li> <li>75</li> <li>75</li>     &lt;</ul>                                                                                                    |                                                                                                    | 12 (1007)<br>12 (1007)<br>12 (1007)                                                                                                    | または に 、 、 、 、 、 、 、 、 、 、 、 、 、 、 、 、 、 、                                                                                                    | 大部刊 学<br>3.65万<br>1.65万<br>1.65万<br>1.655<br>1.655<br>1.555<br>1.655<br>1.6555<br>1.6555<br>1.6555<br>1.6555<br>1.65555<br>1.65555555555555555 |                                                                                                    | (人)         現現           (人)         建築時           (日)         主観祭明           (日)         主観祭明           (日)         主観祭明           (日)         主観祭明           (日)         主観祭明           (日)         (日)           (日)         (日)           (日)         (日)           (日)         (日)           (日)         (日)           (日)         (日) | 年 <u>茶</u>                                                                                                    | <b>関わ</b><br>勝                                                                                                    | <b>专利</b><br>发表时间 + 夜到<br>2021-10-09<br>2021-10-06<br>2021-10-06                                                                                                    | <mark>続建</mark><br>2<br>戦<br>で<br>て<br>て<br>て<br>て<br>の<br>の<br>の<br>の<br>の<br>の<br>の<br>の<br>の<br>の<br>の<br>の<br>の<br>の<br>の | 成果<br>327<br>到 105331 QA<br>里示<br>20 v<br>被引<br>下載                                                                                                    | (2013-4<br>東 1/300 注<br>服作<br>よ P 合 句<br>よ P 合 句                           |
| Ok/新书         特色服                                                                                                    | <ul> <li>第4期刊 学校公文 (<br/>本本本本本本本本本本本本本本本本本本本本本本本本本本本本本本本本本本本本</li></ul>                                                                                                    | Rett         Sutt           V         V           V         V </td <td>作意文は家           年書         四日           東書         四日           東書         四日           東書         四日           東書         四日           東書         四日           東書         四日           東書         四日           東書         四日           東書         四日           東書         四日           東書         四日           東書         四日           東書         四日           東景         四日           東景         四日           東景         四日           東景         四日           東景         四日           東京         四日           東京         四日</td> <td>9788<br/>889<br/>981<br/>1 2009 99<br/>2009 90<br/>2009 90<br/>2000 90<br/>2000 9000<br/>2000 9000<br/>2000 9000<br/>2000 90000000000</td> <td>1001-<br/>1001-<br/>1000-<br/>1001-<br/>1001-<br/>1000-<br/>1000-<br/>1000-<br/>1000-<br/>1000-<br/>1000-<br/>1000-<br/>1000-<br/>1000-<br/>1000-<br/>1000-</td> <td>12 1 2000 1 2000</td> <td><ul> <li>State</li> <li>State</li> <li< td=""><td></td><td></td><td></td><td>年版<br/>年版<br/>68/17/14-2015 株式<br/>均用学 (振ら3udy)<br/>CA-CD 株式3文<br/>料(4板式3文<br/>単不修3文文<br/>単本(自文地式)<br/>単本(自文地式)<br/>単本(自文)<br/>単本(自文地式)<br/>単本(自文)<br/>単本(自文)<br/>「(本)(<br/>」)<br/>「(本)(<br/>」)<br/>「(本)(<br/>」)<br/>「(本)(<br/>」)<br/>「(本)(<br/>」)<br/>「(本)(<br/>」)<br/>「(本)(<br/>」)<br/>「(本)(<br/>」)<br/>「(本)(<br/>」)</td><td>田子子 (分支)<br/>田子子)<br/>田子子)<br/>田子子子<br/>田子子子<br/>田子子<br/>田子子子<br/>田子子子<br/>田子子子<br/>田子子子<br/>田子子子<br/>田子子子<br/>田子子子<br/>田子子子<br/>田子子子<br/>田子子子<br/>田子子子<br/>田子子子<br/>田子子子<br/>田子子子<br/>田子子子<br/>田子子子<br/>田子子<br/>田子子<br/>田子子子<br/>田子子子<br/>田子子子<br/>田子子子<br/>田子子子<br/>田子子子<br/>田子子子<br/>田子子子<br/>田子子子<br/>田子子子子<br/>田子子子<br/>田子子子<br/>田子子子<br/>田子子<br/>田子子<br/>田子子<br/>田子<br/>田子子<br/>田子子<br/>田子子<br/>田子<br/>田子子<br/>田子子<br/>田子子<br/>田子子<br/>田子子<br/>田子子<br/>田子子<br/>田子子<br/>田子子<br/>田子子<br/>田子子<br/>田子子<br/>田子<br/>田子<br/>田子<br/>田子子<br/>田子<br/>田子子<br/>田子子<br/>田子子<br/>田子<br/>田子子<br/>田子子<br/>田子子<br/>田子<br/>田子<br/>田子<br/>田子<br/>田子<br/>田子<br/>田子<br/>田子<br/>田子<br/>田子<br/>田子<br/>日子<br/>日子</td><td><ul> <li>(1)</li> <li>(1)</li></ul></td><td><ul> <li> <del>就能</del> <ul> <li></li></ul></li></ul></td><td>成果<br/>327<br/>間 (1653) 9<br/>開<br/>間<br/>1<br/>日<br/>一<br/>日<br/>一<br/>日<br/>一<br/>(531)<br/>朝<br/>日<br/>(1553)<br/>9<br/>日<br/>一<br/>(1531)<br/>9<br/>日<br/>一<br/>(1531)<br/>9<br/>日<br/>一<br/>(1531)<br/>9<br/>日<br/>(1531)<br/>9<br/>日<br/>(1531)<br/>(1531)<br/>9<br/>日<br/>(1553)<br/>(1531)<br/>(1531)<br/>(15)1)<br/>(1531)<br/>(15)1)<br/>(15)1)(</td><td></td></li<></ul></td> | 作意文は家           年書         四日           東書         四日           東書         四日           東書         四日           東書         四日           東書         四日           東書         四日           東書         四日           東書         四日           東書         四日           東書         四日           東書         四日           東書         四日           東書         四日           東景         四日           東景         四日           東景         四日           東景         四日           東景         四日           東京         四日           東京         四日                                                                                                    | 9788<br>889<br>981<br>1 2009 99<br>2009 90<br>2009 90<br>2000 90<br>2000 9000<br>2000 9000<br>2000 9000<br>2000 90000000000 | 1001-<br>1001-<br>1000-<br>1001-<br>1001-<br>1000-<br>1000-<br>1000-<br>1000-<br>1000-<br>1000-<br>1000-<br>1000-<br>1000-<br>1000-<br>1000- | 12 1 2000 1 2000                                                                                                    | <ul> <li>State</li> <li>State</li> <li< td=""><td></td><td></td><td></td><td>年版<br/>年版<br/>68/17/14-2015 株式<br/>均用学 (振ら3udy)<br/>CA-CD 株式3文<br/>料(4板式3文<br/>単不修3文文<br/>単本(自文地式)<br/>単本(自文地式)<br/>単本(自文)<br/>単本(自文地式)<br/>単本(自文)<br/>単本(自文)<br/>「(本)(<br/>」)<br/>「(本)(<br/>」)<br/>「(本)(<br/>」)<br/>「(本)(<br/>」)<br/>「(本)(<br/>」)<br/>「(本)(<br/>」)<br/>「(本)(<br/>」)<br/>「(本)(<br/>」)<br/>「(本)(<br/>」)</td><td>田子子 (分支)<br/>田子子)<br/>田子子)<br/>田子子子<br/>田子子子<br/>田子子<br/>田子子子<br/>田子子子<br/>田子子子<br/>田子子子<br/>田子子子<br/>田子子子<br/>田子子子<br/>田子子子<br/>田子子子<br/>田子子子<br/>田子子子<br/>田子子子<br/>田子子子<br/>田子子子<br/>田子子子<br/>田子子子<br/>田子子<br/>田子子<br/>田子子子<br/>田子子子<br/>田子子子<br/>田子子子<br/>田子子子<br/>田子子子<br/>田子子子<br/>田子子子<br/>田子子子<br/>田子子子子<br/>田子子子<br/>田子子子<br/>田子子子<br/>田子子<br/>田子子<br/>田子子<br/>田子<br/>田子子<br/>田子子<br/>田子子<br/>田子<br/>田子子<br/>田子子<br/>田子子<br/>田子子<br/>田子子<br/>田子子<br/>田子子<br/>田子子<br/>田子子<br/>田子子<br/>田子子<br/>田子子<br/>田子<br/>田子<br/>田子<br/>田子子<br/>田子<br/>田子子<br/>田子子<br/>田子子<br/>田子<br/>田子子<br/>田子子<br/>田子子<br/>田子<br/>田子<br/>田子<br/>田子<br/>田子<br/>田子<br/>田子<br/>田子<br/>田子<br/>田子<br/>田子<br/>日子<br/>日子</td><td><ul> <li>(1)</li> <li>(1)</li></ul></td><td><ul> <li> <del>就能</del> <ul> <li></li></ul></li></ul></td><td>成果<br/>327<br/>間 (1653) 9<br/>開<br/>間<br/>1<br/>日<br/>一<br/>日<br/>一<br/>日<br/>一<br/>(531)<br/>朝<br/>日<br/>(1553)<br/>9<br/>日<br/>一<br/>(1531)<br/>9<br/>日<br/>一<br/>(1531)<br/>9<br/>日<br/>一<br/>(1531)<br/>9<br/>日<br/>(1531)<br/>9<br/>日<br/>(1531)<br/>(1531)<br/>9<br/>日<br/>(1553)<br/>(1531)<br/>(1531)<br/>(15)1)<br/>(1531)<br/>(15)1)<br/>(15)1)(</td><td></td></li<></ul> |                                                                                                    |                                                                                                    |                                                                                                    | 年版<br>年版<br>68/17/14-2015 株式<br>均用学 (振ら3udy)<br>CA-CD 株式3文<br>料(4板式3文<br>単不修3文文<br>単本(自文地式)<br>単本(自文地式)<br>単本(自文)<br>単本(自文地式)<br>単本(自文)<br>単本(自文)<br>「(本)(<br>」)<br>「(本)(<br>」)<br>「(本)(<br>」)<br>「(本)(<br>」)<br>「(本)(<br>」)<br>「(本)(<br>」)<br>「(本)(<br>」)<br>「(本)(<br>」)<br>「(本)(<br>」) | 田子子 (分支)<br>田子子)<br>田子子)<br>田子子子<br>田子子子<br>田子子<br>田子子子<br>田子子子<br>田子子子<br>田子子子<br>田子子子<br>田子子子<br>田子子子<br>田子子子<br>田子子子<br>田子子子<br>田子子子<br>田子子子<br>田子子子<br>田子子子<br>田子子子<br>田子子子<br>田子子<br>田子子<br>田子子子<br>田子子子<br>田子子子<br>田子子子<br>田子子子<br>田子子子<br>田子子子<br>田子子子<br>田子子子<br>田子子子子<br>田子子子<br>田子子子<br>田子子子<br>田子子<br>田子子<br>田子子<br>田子<br>田子子<br>田子子<br>田子子<br>田子<br>田子子<br>田子子<br>田子子<br>田子子<br>田子子<br>田子子<br>田子子<br>田子子<br>田子子<br>田子子<br>田子子<br>田子子<br>田子<br>田子<br>田子<br>田子子<br>田子<br>田子子<br>田子子<br>田子子<br>田子<br>田子子<br>田子子<br>田子子<br>田子<br>田子<br>田子<br>田子<br>田子<br>田子<br>田子<br>田子<br>田子<br>田子<br>田子<br>日子<br>日子 | <ul> <li>(1)</li> <li>(1)</li></ul> | <ul> <li> <del>就能</del> <ul> <li></li></ul></li></ul>                                                                         | 成果<br>327<br>間 (1653) 9<br>開<br>間<br>1<br>日<br>一<br>日<br>一<br>日<br>一<br>(531)<br>朝<br>日<br>(1553)<br>9<br>日<br>一<br>(1531)<br>9<br>日<br>一<br>(1531)<br>9<br>日<br>一<br>(1531)<br>9<br>日<br>(1531)<br>9<br>日<br>(1531)<br>(1531)<br>9<br>日<br>(1553)<br>(1531)<br>(1531)<br>(15)1)<br>(1531)<br>(15)1)<br>(15)1)( |                                                                            |

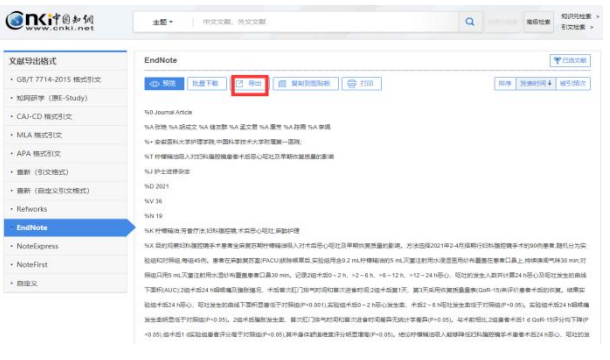

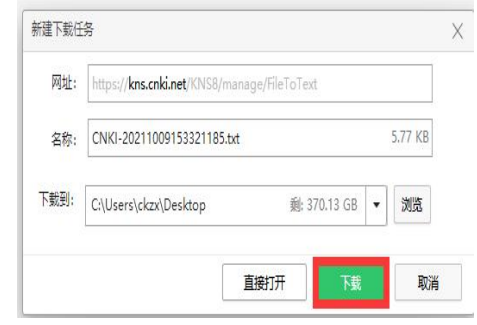

③文件导入

#### 导入论文列表, 选文件导入, 外文文献是从 Web of science

**核心合集**里导出来" <sup>savedrecs.txt</sup> ",中文文献从中文数据库中导 出的" <sub>CNKI-20211009153321185.txt</sub> ",然后上传到这里,即可。

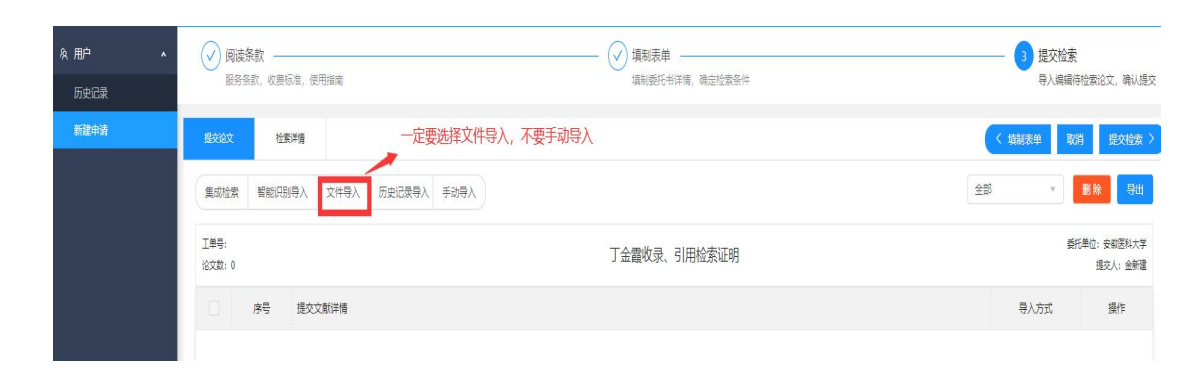

查收查引平台论文导入,上传,提交检索,等待查新员审核

检索

SCI 文献导入示例:

文件导入 × 1.按系统提供的Excel导入模块,下载并按要求规范填制,经上传和数据验证后导入 下载Excelt墓板 2.按指定格式的数据库查询成果列表文件后,上传导入。 SCI导出方式 SCI独文本 Scopus导出方式为csv.PubMed导出方式为XML,CSCD导出方式为txt,CSSCI导出方式为txt,和网导出方式为Endnote方方导出方式为E 3.通过数据库检索后,生成指定格式的成果列表文件。(需本机构支持相应的数据库) WEB OF SCIENCE Engineering Village Scopus MedLine CSCD CSSCI 知网 万方 🤨 打开 上传文件列表 ◇ ↑ 🔜 > 此电脑 > 桌面 → ひ 2 搜索"桌面" 序号 文献演 组织 • 新建文件夹 ..... 7 修改日期 类型 大小 名称 ▶ 此电脑 QQ图片20190905161014.jpg 2019/9/5 15:23 JPG 文件 212 K 🧊 3D 对象 QQ图片20190905161037.jpg 2019/9/5 15:24 JPG 文件 203 K 📑 视频 QQ图片20200513162859.jpg 2020/5/13 15:59 JPG 文件 284 K ▶ 图片 BainClassroom\_1.0.0.28.zip 2020/9/9 8:17 7IP 文件 1,292 K 🗒 文档 2020/10/29 19:03 文本文档 4 K savedrecs.txt ➡ 下载 WITS收录引用查证服务系统试用向导 (... 2019/11/15 10:12 DOCX 文档 2.463 K ♪ 音乐 安医大.pptx 2020/6/23 15:24 PPTX 演示文稿 2,128 K 报告正文.doc 2020/10/20 17:52 DOC 文档 89 K 三 桌面 1 博士论文开题查新指导.ppt 2020/9/27 17:26 PPT 演示文稿 5.679 K 😃 Windows (C:) 查收查引委托单.doc 2017/11/16 10:50 DOC 文档 47 K 🥌 新加卷 (D:) ■ 查新 查重 OR 查收查引.pptx 2020/5/22 19:27 PPTX 演示文稿 3,146 K →新加卷 (E:)

WEB OF SCIENCE Engineering village scopus meduline CSCD CSSCI XUM //

|   | 序号 | 文献详情                                                                                                    |                                         |                                                                     |
|---|----|----------------------------------------------------------------------------------------------------|-----------------------------------------|---------------------------------------------------------------------|
|   | 1  | 标题: circ-ZUFSP regulates trophoblasts migration and invasion through sponging miR-203<br>to regulate STOX1 expression<br>作者: Li, ZF Zhou, GJ Tao, FB Cao, YX Han, WH Li, Q<br>刊名: BIOCHEMICAL AND BIOPHYSICAL RESEARCH COMMUNICATIONS                  | 年: 2020<br>卷: 531<br>期: 4<br>页: 472-479 | WOS号: 0005719642000<br>05<br>DOI: 10.1016/j.bbrc.2020.<br>06.117    |
| 2 | 2  | 标题: SARS-CoV-2 and the reproductive system; assessment of risk and considerations for infection control in reproductive departments<br>作者: Li, GJ Li, WR Song, B Wu, H Tang, DD Wang, C He, XJ Cao, YX<br>刊名: SYSTEMS BIOLOGY IN REPRODUCTIVE MEDICINE | 年: 2020                                 | WOS号: 0005699984000<br>01<br>DOI: 10.1080/19396368.<br>2020.1817627 |

| 提交论文           | 检索详惯           | 1                                                                                                    |                                         |                                                                | く 填制表单 | 取消 提交检索 >                |
|----------------|----------------|----------------------------------------------------------------------------------------------------|-----------------------------------------|----------------------------------------------------------------|--------|--------------------------|
| 集成检索           | <b>智能识别导</b> 。 | 入 文件导入 历史记录导入 手动导入                                                                                                    |                                         |                                                                | 全部 *   | 删除    导出                 |
| 工单号:<br>论文数: 2 |                | 金新建收录、引用检                                                                                                    | 索证明                                     |                                                                |        | 委托单位: 安徽医科大学<br>提交人: 金新建 |
|                | 序号             | 提交文新详情                                                                                                    |                                         |                                                                | 导入方式   | 操作                       |
|                | 1              | 标题: circ.ZUFSP regulates trophoblasts migration and invasion through sponging miR-203 to regulate<br>STOX1 expression<br>作者: LI, ZF Zhou, GJ Tao, FB Cao, YX Han, WH LI, Q<br>刊名: BIOCHEMICAL AND BIOPHYSICAL RESEARCH COMMUNICATIONS                     | 年: 2020<br>卷: 531<br>期: 4<br>页: 472-479 | WOS号: 000571964200005<br>DOI: 10.1016(j.bbrc.2020.06.117       | 文件导入   | 编辑                       |
|                | 2              | 标题: SARS-CoV-2 and the reproductive system: assessment of risk and considerations for infection<br>control in reproductive departments<br>作者: LI, GJ LI, WR Song, B Wu, H Tang, DD Wang, C He, XJ Cao, YX<br>刊名: SYSTEMS BIOLOGY IN REPRODUCTIVE MEDICINE | 年: 2020                                 | WOS号: 000569998400001<br>DOI:<br>10.1080/19396366.2020.1817627 | 文件导入   | 编辑                       |

### 中文文献导入示例:

| 1.按系统提供的Excel导入模块,下载并按要            | 要求规范填制, 经上传和数据    | 验证后导)    | N                               |           |         |                |      |
|------------------------------------|-------------------|----------|---------------------------------|-----------|---------|----------------|------|
| 下载Excel植板                          |                   |          |                                 |           |         |                |      |
| 2.按指定格式的数据库查询成果列表文件后               | ,上传导入。            |          |                                 |           |         |                |      |
| SCI导出方式为SCI纯文本,Scopus导出方           | 式为csv.PubMed导出方式为 | CSV.CSCI | )导出方式为txt_CSSCI导出方式为txt.知网导出方   | 式为Endnote | 万方导出    | け方式为Endnote    |      |
| 3.通过数据库检索后,生成指定格式的成果               | € 打开              |          |                                 |           |         |                |      |
| WEB OF SCIENCE Engineering Village | ← → ~ ↑ ■ >       | 此电脑      | 桌面                              | ~         | Ü       |                |      |
| 上传                                 | 组织 • 新建文件夹        | E        |                                 |           |         | -              |      |
| 上传文件列表:                            | 🗢 此电脑             | ^ 名利     | 尔                               | 修改日期      |         | 类型             | 大小   |
| 序号 文献详情                            | 3D 对象             |          | CNKI-20211009153321185.txt      | 2021/10/9 | 15:34   | 文本文档           |      |
|                                    | 📑 视频              |          | 360软件管家                         | 2021/10/9 | 15:26   | 快捷方式           |      |
|                                    |                   |          | savedrecs.txt                   | 2021/10/9 | 14:58   | 文本文档           |      |
|                                    | □□□/1             |          | 健康信息素养调查表.docx                  | 2021/10/8 | 8 18:51 | DOCX 文档        | 2    |
|                                    |                   |          | 新建 DOCX 文档.docx                 | 2021/10/8 | 8 18:41 | <b>DOCX</b> 文档 | 2    |
|                                    | V#1 400           |          | 2021-10-08上午10-31-10@WanFang    | 2021/10/8 | 8 10:31 | 文本文档           |      |
|                                    |                   |          | 高校教师健康信息素养影响因素研究_韩              | 2021/9/28 | 8 18:17 | CAJ 文件         | 1,86 |
|                                    | 皇 泉面              |          | 旧查新平台网址.docx                    | 2021/9/27 | 9:19    | DOCX 文档        | 1    |
|                                    | 🐛 Windows (C:)    |          | 课题文献检索策略.docx                   | 2021/9/24 | 17:25   | DOCX 文档        | 1    |
|                                    | 🥪 新加卷 (D:)        | -        | b4e6a67d-ddea-40ab-bacc-5d43220 | 2021/9/24 | 16:09   | 360压缩 RAR 文件   | 1,04 |
|                                    | 🧼 新加卷 (E:)        |          | 2021级博士开题查新项目报告模板.docx          | 2021/9/24 | 15:46   | DOCX 文档        | 2    |
|                                    | 🥧 新加卷 (F:)        | ~ <      |                                 |           |         |                |      |
|                                    | 3                 | 之件名(N):  |                                 |           | ~       | 所有文件 (*.*)     |      |
|                                    |                   |          |                                 |           |         | 打开(0)          | 取当   |

(2)无法访问图书馆数据库资源的用户可以采用集成检索方式:

点击集成检索后可以选择"标题"、"DOI"、"收录号"、"PubMedID"、 "作者+机构"五种检索途径:

| 集成检索                                                                        |                                                                                                    |    |    |
|-----------------------------------------------------------------------------|----------------------------------------------------------------------------------------------------|----|----|
| i)操作提示<br>收录号给<br>收录号前<br>WOS:00<br>El:20211<br>CSCD:69<br>SCOPUS<br>MEDLIN | 示<br>該委支持WOS的收录号, EI收录号和CSCD的收录号, SCOPUS收录号<br>)面带上相应的标记,收录号之间使用操行符分隔,条数限制在500条以内。<br>10679931700003<br>1210114801<br>901155<br>52-52-0-85115614374<br>JE32307254 |    | x  |
| 收录号 ∨                                                                       | 请输入权录号,                                                                                                    | 清除 | 检索 |
| 标题                                                                          | 에 Web of Science 교 티 교 Scopus 교 PubMed 교 CSCD 교 CSSCI 교 MEDUNE                                                                                                    |    |    |
| DOI                                                                         |                                                                                                    |    |    |
| 收录号                                                                         | → 2025 E                                                                                                    |    |    |
| PubMedId                                                                    |                                                                                                    |    |    |
| 作者+机构                                                                       | 之影片学情                                                                                                    |    |    |

以"标题"检索为例,输入文章标题并选择相应的数据库后,点

击"检索",勾选所需文献后,点击确定即可:

英文检索示例:

| 集成检索                                                                                                    | Х                   |
|----------------------------------------------------------------------------------------------------|---------------------|
| 操作提示     标题检索支持Web Of Science, EI, CSCD, CNKI, 万方, 维管, CSSCI数据库的在线检索,检索时支持模糊检索,最多返回网站检索结果的前50条。                                                                                                    | x                   |
| 标题 Primary hyperparathyroidism in a woman with multiple tumors: A case report                                                                                                    | ◎ 清除 检索             |
| 数据库 ● Web of Science EI PubMed CSCD CSSCI CNKI 万方 维普<br>年度范围: 1990 → 2025 自<br>按检索条件命中 1 条, 返回 1 条                                                                                                    |                     |
| ✓ 序号 文献详情                                                                                                    |                     |
| <ul> <li>Primary hyperparathyroidism in a woman with multiple tumors: A case report<br/>(作者: Hui, CC (Hui, Can-Can); Zhang, X (Zhang, Xue); Sun, IR (Sun, Ian-Ran); Deng, DT (Deng, Da-Tong)</li> <li>未源: WORLD JOURNAL OF CLINICAL CASES   2019年   7巻   19期   3132-3137页<br/>文献英型: Article</li> <li>DOI:10.12998/wjcc.v7J19.3132 Web of Science:000488264700026</li> </ul> |                     |
|                                                                                                    | 总数:1条 < 1 > 10条/页 > |
|                                                                                                    | 取消 确定               |

中文检索示例

| 集成检索                                                                                                    | Х                         |
|----------------------------------------------------------------------------------------------------|---------------------------|
| 操作提示<br>标题检索支持Web Of Science, EI, CSCD, CNKI, 万方, 维晋, CSSCI数据库的在线检索, 检索时支持模糊检索, 最多运回网站检索结束的前50条。                                                                                                    | x                         |
| 标題 V MeCP2增加LPS诱导小额筋疱目噬细胞的炎症因子分泌<br>数范库: Web of Sclence EI PubMed CSCD CSSCI ONKI 万方 強音                                                                                                    | ◎ 清除 检索                   |
| 年度范囲: 1990 → 2025 合<br>技校素供作命中1余,近回1条                                                                                                    |                           |
| <ul> <li>✓ 序包 文獻详備</li> <li>MeCP2描加LP5诱导小鼠肺泡巨噬细胞的炎症因子分泌<br/>作者: 郑欣:王思聪.紫蓝</li> <li>1 非認:安健磁化关学我   2018年   53卷   05期   734-738页<br/>文亂类型: 其他<br/>(CNKK831eb38e-7492-4/84-a01f-d/93c7db/84f)</li> </ul> |                           |
|                                                                                                    | 总数:1条 < 1 > 10条/页 > 取消 确定 |

#### 注:请勿勾选 EI、Scopus 数据库。

# (3) 有委托历史的用户重新检索时,可采用历史记录方式添加 相应文献。

历史记录导入

| 历史记录                                              | 导入                  |                                                                                                    |    | ×  |
|---------------------------------------------------|---------------------|----------------------------------------------------------------------------------------------------|----|----|
| <ul> <li>⑦ 支持公<br/>清输入3</li> <li>共返回 4</li> </ul> | 之献标题、<br>关键词<br>36条 | 文献类型、文献作者、期刊来源、DOI、任务编号、委托A进行查询<br>合                                                                                                    |    |    |
|                                                   | 序号                  | 文航洋情                                                                                                    |    |    |
|                                                   | 1                   | 基于Monaco计划系统25億小子野面积设置做对自然處调機的行计划25影响<br>作者: 双眼: 朱明军, 异戰酸, 费振乐, 刘序苓, 李兵乐, 禁油<br>来想: 安樹面料大学手根   2022年   57巻   05期   811-815页<br>文家先型: 「 <u>海</u> 香<br>D0t10.19405.6cmki.issn1000-1492.2022.05.026                                                                                                    |    |    |
|                                                   | 2                   | 2004-2020年中国新羅死亡奉助间陰時分析<br>作者: 丁特於: 郭阳町 時時: 外苑: 石特: 豊豊<br>来源: 中华疾病控制杂店   2023年   27巻   08開   963-967页<br>文家英型: 「海西<br>Dolt10.16462/j.cmki.shjblaz.2023.08.015                                                                                                    |    |    |
|                                                   | 3                   | Exploring the Formation of CoO/ZnO Heterostructure to Enhance Electrocatalytic Oxygen Evolution Reaction<br>(仲容: Hu, Zhihao; Zhou, Yu; Wu, Chuangiang: Cheng, Lixum; Tal, Yillin; Chen, Shuangming; Song, L; Ge, Binghui<br>判문: ADVANCED MATERIALS INTERFACES   2023年   10巻   16巻<br>文明大臣: [뉴匠]<br>DOI:10.1002/admi.202300091] Web of Science:000971735900001 |    |    |
|                                                   |                     | Realizing a Lattice Se Atom-Modified Co Hydroxide Catalyst via Electrochemical Reconstruction for Enhanced Oxygen Evolution Performance (vol 62, pg 10490, 2023)<br>作者: Pan, Changti; Zhao, Jiahui; Zhang, Baojie; Wang, Jie; Huo, Xiaokun; Yang, Li; Xu, Kun; Zhou, Yu; Shan, Lei; Lin, Yunxiang                                                             | 取消 | 确定 |

### 三、受理及缴费

委托人提交申请后,等待查新站老师受理并告知费用后, 委托人可以通过以下两种方式缴费:

 校内转账:图书信息检索(账户名称) 3201001703(项 目编号),转账后凭校内转账单(盖章)领取报告。

2. 使用**安徽医科大学综合收费及自助开票系统**缴费, 使用说 明如下:

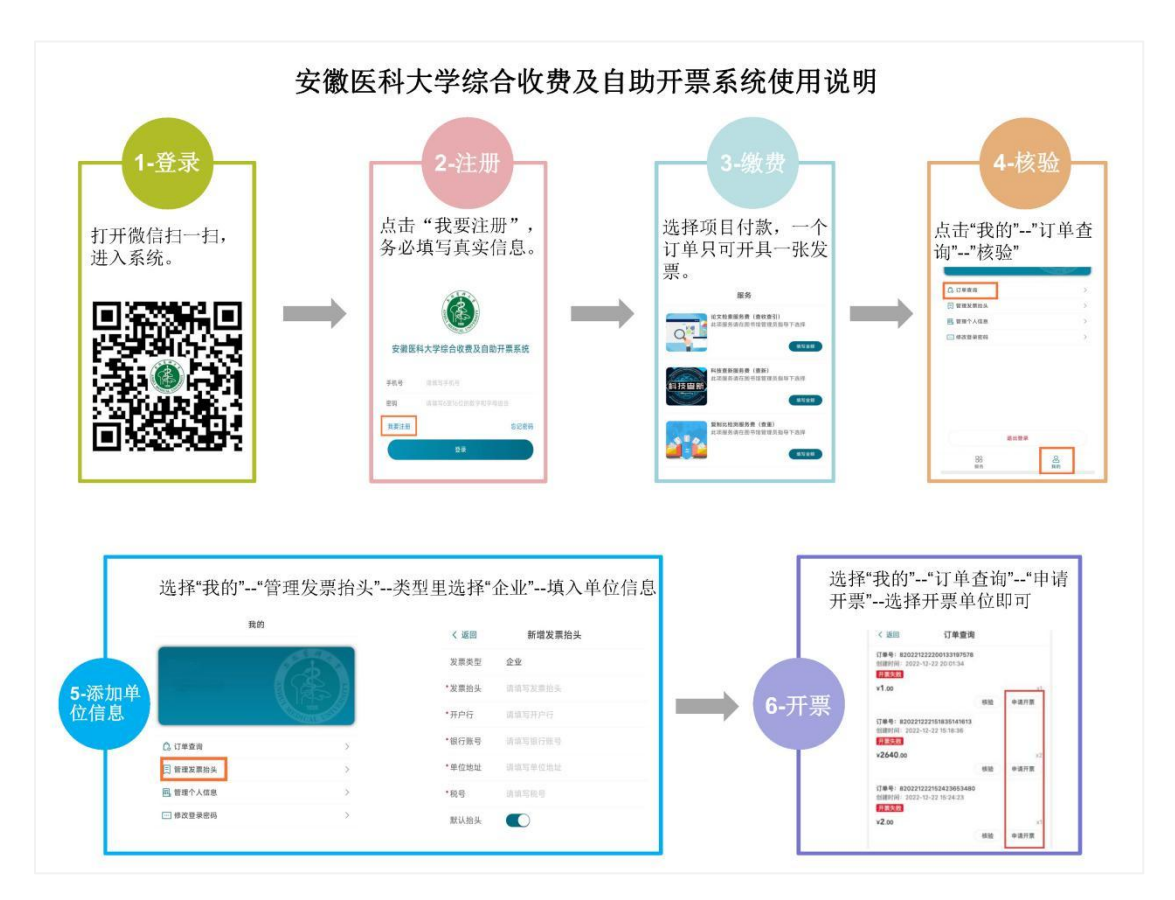

查新站联系电话: 0551-65167250

图书馆参考咨询部/教育部科技查新工作站(Y06) 2023 年 9 月 28 日